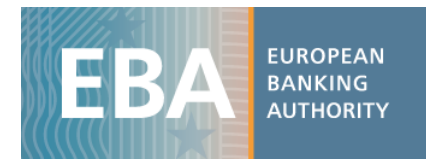

# The EBA's 2015

## EU-wide transparency exercise data set

### Manual for using and managing data

The EBA has developed a range of practical tools that aim to facilitate the use of the 2015 EUwide transparency data. These include interactive maps and excel aggregation tools, as well as the complete dataset in CSV format, which can be imported in any analytical software for analysis purposes.

The transparency dataset is stored in 4 different CSV files and includes all the bank-by-bank data contained in transparency templates (around 13,000 data points per bank for a sample of 105 banks). Each CSV file contains a specific data category that reflects the content of one or more transparency templates as shown in the table below:

(Table 1)

| CSV Name            | Transparency template                                             |
|---------------------|-------------------------------------------------------------------|
| Credit risk         | Credit Risk; NPE; Forborne Exposure; Collaterals (mortgage loans) |
| Market risk         | Market Risk                                                       |
| Sovereign exposures | Sovereign                                                         |
| Other templates     | Capital; P&L RWA; Leverage                                        |

Along with the CSV, you will find a data dictionary and a metadata file, which will help you understand the database structure of each file (the databases have a different structure), as well assist you in setting up queries to extract the data.

The following examples will further help you familiarise with the dataset. In the examples provided, the files have been converted into Excel files to enable the use of the standard analytical tools embedded in Excel.

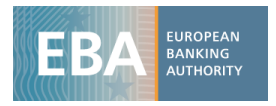

#### **Example 1:** <u>Capital</u>: CET1 Ratio for each bank using a pivot table

i) Once the CSV file containing data on *Capital* is downloaded (Other templates.csv), import it in excel using the text import wizard:

|                                                                                                    | (Figure 1)                                                                                                    |               |
|----------------------------------------------------------------------------------------------------|----------------------------------------------------------------------------------------------------|---------------|
| 🗶   🛃 🤊 - (° -   -                                                                                                    | Book2 - Microsoft Excel                                                                                                    | _ 0 %         |
| File Home Insert                                                                                                    | Page Layout Formulas Data Review View Developer Add-Ins Acrobat SAS                                                                                                    | ۵ 😗 🗆 🗗 🛙     |
| Get External<br>Data * Connections<br>Get External Data                                                                                                    | Image: Connections       21       Image: Connections       21       Image: Connections       Image: Connections       Image: | Data Analysis |
| A1 •                                                                                                    | Text Import Wizard - Step 2 of 3                                                                                                    | ~             |
| A         B           1         -           2         -           3         -           4         -           5         -           6         -           7         -           8         -           9         -           10         - | This screen lets you set the delimiters your data contains. You can see how your text is affected in the preview       M         Delimiters       I ab         I ab       Treat consecutive delimiters as one         V Comma       Text gualifier:         I apter:       I         Data greview       I                                                                                                    | N E           |
| 11<br>12<br>13<br>14<br>15<br>16<br>16<br>16<br>Regty ∑ beet1 ∠ sheet2                                                                                                    | LEI_code NSA Period Item MOUNT<br>PQOH26KNDF7CG10L6792 AT 201412 150101 15838.823701<br>PQOH26KNDF7CG10L6792 AT 201412 150102 10622.677531<br>PQOH26KNDF7CG10L6792 AT 201412 150103 2253.9721529<br>PQOH26KNDF7CG10L6792 AT 201412 150104 7278.85709<br>Cancel < Back                                                                                                    |               |

ii) The database structure will appear as follows:

|     | (Figure 2)                     |                            |                    |                  |                     |                                        |            |                                 |              |      |  |  |  |  |
|-----|--------------------------------|----------------------------|--------------------|------------------|---------------------|----------------------------------------|------------|---------------------------------|--------------|------|--|--|--|--|
|     | 🚽 ing -                        | (°" -                      | <del>-</del>       |                  |                     |                                        |            | E                               | Book2 - Micr | roso |  |  |  |  |
| F   | ile                            | Home                       | Inse               | rt Pag           | e Layo              | ut Fo                                  | rmulas     | Data Rev                        | iew View     | v    |  |  |  |  |
| Get | External<br>Data *<br>Get Exte | Exist<br>Conne<br>rnal Dat | ting<br>ections    | Refresh<br>All * | D Cor<br>Pro<br>Edi | nnections<br>perties<br>t Links<br>ons | 2↓<br>∡↓ s | ↓ 2 X<br>↓ Sort Filter Advances |              |      |  |  |  |  |
|     | A                              | 1                          | -                  | . (=             | $f_x$               |                                        |            |                                 |              |      |  |  |  |  |
|     |                                |                            | A                  |                  | В                   | С                                      | D          | E                               | F            |      |  |  |  |  |
| 1   | LEI_cod                        | e                          |                    |                  | NSA                 | Period                                 | Item       | AMOUNT                          |              |      |  |  |  |  |
| 2   | PQOH2                          | 5KWDF                      | 7CG10              | L6792            | AT                  | 201412                                 | 150101     | 15838.8237                      | 1            |      |  |  |  |  |
| 3   | PQOH2                          | 5KWDF                      | 7CG10              | L6792            | AT                  | 201412                                 | 150102     | 10622.67753                     | 3            |      |  |  |  |  |
| 4   | PQOH2                          | 5KWDF                      | 7CG10              | L6792            | AT                  | 201412                                 | 150103     | 2253.972163                     | 3            |      |  |  |  |  |
| 5   | PQOH2                          | 5KWDF                      | 7CG10              | L6792            | AT                  | 201412                                 | 150104     | 7278.85709                      | e            |      |  |  |  |  |
| 6   | PQOH2                          | 5KWDF                      | 7CG10              | L6792            | AT                  | 201412                                 | 150105     | -324.9051808                    | 3            |      |  |  |  |  |
| 7   | PQOH2                          | 5KWDF                      | 7CG10              | L6792            | AT                  | 201412                                 | 150106     | 851                             | L            |      |  |  |  |  |
| 8   | PQOH2                          | 5KWDF                      | 7CG10              | L6792            | AT                  | 201412                                 | 150107     | 0                               | )            |      |  |  |  |  |
| 9   | PQOH2                          | 5KWDF                      | 7CG10              | L6792            | AT                  | 201412                                 | 150108     | 3078.4697                       | 7            |      |  |  |  |  |
| 10  | PQOH2                          | 5KWDF                      | 7CG10              | L6792            | AT                  | 201412                                 | 150109     | -301.2037831                    | L            |      |  |  |  |  |
| 11  | PQOH2                          | 5KWDF                      | 7CG10              | L6792            | AT                  | 201412                                 | 150110     | -1424.79215                     | i            |      |  |  |  |  |
| 12  | PQOH2                          | 5KWDF                      | 7CG10              | L6792            | AT                  | 201412                                 | 150111     | -103.414                        | 4            |      |  |  |  |  |
| 13  | PQOH2                          | 5KWDF                      | 7CG10              | L6792            | AT                  | 201412                                 | 150112     | -249.0695377                    | 7            |      |  |  |  |  |
| 14  | PQOH2                          | 5KWDF                      | 7CG10              | L6792            | AT                  | 201412                                 | 150113     | (                               | )            |      |  |  |  |  |
| 15  | PQOH2                          | 5KWDF                      | 7CG10              | L6792            | AT                  | 201412                                 | 150114     | (                               | )            |      |  |  |  |  |
| 16  | PQOH2                          | 5KWDF                      | 7CG10              | L6792            | AT                  | 201412                                 | 150115     | -943.6250488                    | 3            |      |  |  |  |  |
| 17  |                                |                            | 70010              | ot2 / Sh         | AT<br>ant2          | 201412                                 | 150116     | (                               | •            |      |  |  |  |  |
| Re  | ady 📔 🛅                        | Jineet1                    | . <sub>X</sub> one | ieuz / Ji        |                     |                                        |            |                                 |              |      |  |  |  |  |

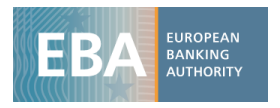

- iii) The database structure is explained in a metadata file in which you can find a description of all the values that each column can assume. For *Capital*, the database has 5 columns:
  - Lei\_code: the bank identifier
  - NSA: ISO code of the country of the Bank
  - Period: Time period (201412 for Dec 2014 and 201506 for Jun 2015)
  - *Item* : Code of each variable
  - Amount: value that the variable assumes
  - iv) Metadata are useful for building up the pivot table as well as for filtering the variables you are interested in. In the example, the CSV file Others.csv contains information on different transparency data categories, so the first thing to do is searching the required items in the metadata files. For instance, you can open the data dictionary file and filter the column category selecting Capital. Then select item 150135 that corresponds to Common Equity Tier 1 Capital ratio. As an alternative, you can look for the name of the item in the column Label. Please note that in the Data dictionary file you'll also be able to find the item codes used for identifying the same financial concepts in the 2014 Stress test data and 2013 transparency exercise (both still available on EBA's web page).

|     | (Figure 4)                           |                                  |                                                    |                                        |                                 |                                  |                                  |                            |                                        |                                             |  |  |  |  |
|-----|--------------------------------------|----------------------------------|----------------------------------------------------|----------------------------------------|---------------------------------|----------------------------------|----------------------------------|----------------------------|----------------------------------------|---------------------------------------------|--|--|--|--|
|     | J                                    | u +   <del>-</del>               |                                                    | Data_dictionary - Micros               | oft Excel                       |                                  |                                  | Table                      | Tools                                  |                                             |  |  |  |  |
| F   | ile Hor                              | ne Insert PageLa                 | yout Formulas D                                    | ata Review View                        | Developer                       | Add-Ins                          | Acrobat                          | SAS De                     | sign                                   |                                             |  |  |  |  |
| Get | External<br>Data - Co<br>Get Externa | Existing<br>onnections<br>I Data | Connections<br>Properties<br>Edit Links<br>ections | Filter Advanced                        | Text to Ren<br>Columns Dupl     | iove Da<br>icates Valida<br>Data | ta Consolic<br>tion *<br>1 Tools | late What-If<br>Analysis ▼ | Group                                  |                                             |  |  |  |  |
|     | A2                                   | ▼ (*                             | <i>∫</i> ∗ TR2015                                  |                                        |                                 |                                  |                                  |                            |                                        |                                             |  |  |  |  |
|     | A                                    | В                                | С                                                  | D                                      | E                               |                                  |                                  | F                          |                                        |                                             |  |  |  |  |
| 1   | Collection                           | Template No.                     | Item                                               | Item used for 2014<br>Stress test data | Item used fo<br>Transparency ex | r 2013<br>ercise data            | Ca                               | tegory                     |                                        |                                             |  |  |  |  |
| 2   |                                      | Column2                          | Column10                                           | Column5 🔽 🤇                            | Column3                         | -                                | Column6                          |                            | -                                      |                                             |  |  |  |  |
| 3   | TR2015                               | 1                                | 150101                                             | 993401                                 | ₽↓                              | Sort A to Z                      |                                  |                            | OV                                     | VN FUNDS                                    |  |  |  |  |
| 4   | TR2015                               | 1                                | 150102                                             | 993402                                 | 1 Z                             | Sort 7 to A                      |                                  |                            | CO                                     | MMON EQUITY TIER 1 CAPITAL (net of d        |  |  |  |  |
| 5   | TR2015                               | 1                                | 150103                                             | 993403                                 | A.                              | 5 <u>6</u> /12 10 /A             |                                  | Ca                         | pital instruments eligible as CET1 Cap |                                             |  |  |  |  |
| 6   | TR2015                               | 1                                | 150104                                             | 993405                                 |                                 | Sor <u>t</u> by Col              | Dr                               |                            | Re                                     | tained earnings                             |  |  |  |  |
| 7   | TR2015                               | 1                                | 150105                                             | 993406                                 | K                               | Clear Filter                     | From "Column6                    |                            | Ac                                     | cumulated other comprehensive incon         |  |  |  |  |
| 8   | TR2015                               | 1                                | 150106                                             | 993409                                 |                                 | Eilter by Co                     | lor                              |                            | Ot                                     | her Reserves                                |  |  |  |  |
| 9   | TR2015                               | 1                                | 150107                                             | 993410                                 |                                 | Filter by Co                     |                                  |                            | Fu                                     | nds for general banking risk                |  |  |  |  |
| 10  | TR2015                               | 1                                | 150108                                             | 993411                                 |                                 | Text <u>F</u> ilters             |                                  |                            | ► Mi                                   | nority interest given recognition in CE1    |  |  |  |  |
| 11  | TR2015                               | 1                                | 150109                                             | 993412                                 |                                 | Search                           |                                  |                            | D Ad                                   | justments to CET1 due to prudential fi      |  |  |  |  |
| 12  | TR2015                               | 1                                | 150110                                             | 993414                                 |                                 |                                  |                                  |                            | Int                                    | angible assets (including Goodwill)         |  |  |  |  |
| 13  | TR2015                               | 1                                | 150111                                             | 993415                                 |                                 | (Sele                            | ct All)                          |                            | DT                                     | DTAs that rely on future profitability and  |  |  |  |  |
| 14  | TR2015                               | 1                                | 150112                                             | 993416                                 |                                 | Colla                            | tarala (mortaaaa                 |                            | IRE                                    | IRB shortfall of credit risk adjustments to |  |  |  |  |
| 15  | TR2015                               | 1                                | 150113                                             | 993417                                 |                                 |                                  | it Diek                          | loans/                     | De                                     | Defined benefit pension fund assets         |  |  |  |  |
| 16  | TR2015                               | 1                                | 150114                                             | 993418                                 |                                 |                                  | orne exposures                   |                            | Re                                     | ciprocal cross holdings in CET1 Capital     |  |  |  |  |
| 17  | TR2015                               | 1                                | 150115                                             | 993419                                 |                                 | Leve                             | rage                             |                            | Exc                                    | cess deduction from AT1 items over AT       |  |  |  |  |
| 18  | TR2015                               | 1                                | 150116                                             | 993420                                 |                                 | Mark                             | et Risk                          |                            | De                                     | ductions related to assets which can a      |  |  |  |  |
| 19  | TR2015                               | 1                                | 150117                                             | 993421                                 |                                 |                                  |                                  |                            | De                                     | ductions related to assets which can a      |  |  |  |  |
| 20  | TR2015                               | 1                                | 150118                                             | 993422                                 |                                 | 🗆 P&L                            |                                  |                            | Ho                                     | Idings of CET1 capital instruments of f     |  |  |  |  |
| 21  | TR2015                               | 1                                | 150119                                             | 993423                                 |                                 |                                  |                                  |                            | De                                     | ductible DTAs that rely on future profi     |  |  |  |  |
| 22  | TR2015                               | 1                                | 150120                                             | 993424                                 |                                 | Sove                             | reign                            |                            | Ho                                     | Idings of CET1 capital instruments of f     |  |  |  |  |
| 23  | TR2015                               | 1                                | 150121                                             | 993425                                 |                                 | (Blan                            | iks)                             |                            | Am                                     | nount exceding the 17.65% threshold         |  |  |  |  |
| 24  | TR2015                               | 1                                | 150122                                             |                                        |                                 |                                  |                                  |                            | Ot                                     | her CET1 capital elements and deducti       |  |  |  |  |
| 25  | TR2015                               | 1                                | 150123                                             | 993426                                 |                                 |                                  |                                  |                            | Tra                                    | ansitional adjustments                      |  |  |  |  |
| 26  | TR2015                               | 1                                | 150124                                             | 993427                                 |                                 |                                  |                                  |                            | Tra                                    | ansitional adjustments due to grandfa       |  |  |  |  |
| 27  | TR2015                               | 1                                | 150125                                             | 993428                                 |                                 |                                  |                                  |                            | Tra                                    | ansitional adjustments due to additio       |  |  |  |  |
| 28  | TR2015                               | 1                                | 150126                                             | 993429                                 |                                 |                                  | ОК                               | Cancel                     | Ot                                     | her transitional adjustments to CET1 C      |  |  |  |  |
| 29  | TR2015                               | 1                                | 150127                                             | 993430                                 |                                 |                                  |                                  |                            | AD                                     | DITIONAL TIER 1 CAPITAL (net of deduc       |  |  |  |  |
| 30  | TR2015                               | 1                                | 150128                                             |                                        |                                 |                                  | 0                                | apitai                     | Ad                                     | ditional Tier 1 Capital instruments (in     |  |  |  |  |
| H · | Dat                                  | ta dictionary 🖉                  |                                                    |                                        |                                 |                                  |                                  |                            |                                        |                                             |  |  |  |  |
| Rei | ady 🛅                                |                                  | _                                                  |                                        | _                               | _                                | _                                | _                          |                                        |                                             |  |  |  |  |

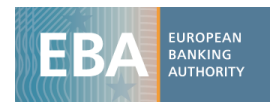

v) Now click on "Pivot table" and select the entire dataset (or a subsample if you already filtered the data you need) as the pivot table range (Figure 5).

|                              | (Figure 5)                        |         |
|------------------------------|-----------------------------------|---------|
| Create PivotTable            |                                   | y X     |
| Choose the data that yo      | u want to analyze                 |         |
| Select a table or ratio      | nge                               |         |
| Table/Range:                 | Sheet1!\$A\$1:\$H\$74047          | <b></b> |
| 🔘 <u>U</u> se an external da | ta source                         |         |
| Choose Conn                  | ection                            |         |
| Connection na                | ne:                               |         |
| Choose where you want        | the PivotTable report to be place | ed      |
| New Worksheet                |                                   |         |
| Existing Workshee            | t                                 |         |
| Location: Sh                 | eet2!\$A\$1                       | <b></b> |
|                              | ОК                                | Cancel  |

vi) The final step is setting up the pivot table structure: drag in the box *Row Label* the variable *LEI\_code*, while in the columns select the *Period* (Figure 6). Use the ITEM in the Report Filter to visualise only the information for the CET1. Finally, drag in the box *Values* the variable *Amount* where the variables' values are stored and aggregate them by sum (Figure 7).

|       |                |                                                                                                |                                   |            |                                       | (Fi                                      | gure 6)         |              |                                        |                                           |                                          |                            |          |  |
|-------|----------------|------------------------------------------------------------------------------------------------|-----------------------------------|------------|---------------------------------------|------------------------------------------|-----------------|--------------|----------------------------------------|-------------------------------------------|------------------------------------------|----------------------------|----------|--|
|       | 🛛 🚽 🕶 -        | <b> ↓</b>                                                                                      |                                   | E          | ook2 - Microsoft                      | Excel                                    |                 |              |                                        | PivotTa                                   | ble Tools                                |                            | x        |  |
|       | File Home      | Insert Page                                                                                    | Layout Formula                    | s Data     | Review View                           | v Develo                                 | per Add         | I-Ins Acrob  | at SAS                                 | Options                                   | Design                                   | a 🕜 🗆 🗃                    | P 83     |  |
| Pive  | otTable<br>•   | <ul> <li>➡ Group Selection</li> <li>➡ Ungroup</li> <li>➡ Group Field</li> <li>Group</li> </ul> | 2↓ 2Z<br>Z↓ Sort S<br>Sort & Filt | Insert Ref | iresh Change Data<br>Source +<br>Data | Clear<br>Clear<br>Select<br>Move<br>Acti | •<br>PivotTable | Calculations | PivotCha<br>CLAP To<br>What-If<br>To c | art<br>Iols ~<br>Analysis ~<br>I <b>s</b> | Field List  Field List  Field Heat  Show | ons<br>aders               |          |  |
|       | B7             | <b>-</b> (0                                                                                    | $f_{x}$ 1                         |            |                                       |                                          |                 |              |                                        |                                           |                                          |                            | ~        |  |
| 4     | 1              | Α                                                                                              | В                                 | С          | D                                     | E                                        | F               | G            | H 🔺                                    | PivotTable                                | Field List                               |                            | • X      |  |
| 1 2 2 | Item           | OUNT                                                                                           | 150135                            | <b>.</b>   |                                       |                                          |                 |              |                                        | Choose fiel                               | ds to add to re                          | port:                      |          |  |
| 4     | Row Labels     |                                                                                                | 2014                              | 12 20150   | 5                                     |                                          |                 |              |                                        | NSA                                       | uc                                       |                            |          |  |
| 5     | 9.598E+19      |                                                                                                | 201                               | 1 1        | 1                                     |                                          |                 |              |                                        | 🔽 Period                                  |                                          |                            |          |  |
| 6     | 9.598E+19      |                                                                                                |                                   | 1 :        | L                                     |                                          |                 |              |                                        | <b></b> √ Item                            |                                          |                            | Y        |  |
| 7     | 0SK1ILSPWN     | VBNQWU0W18                                                                                     |                                   | 1 :        | 1                                     |                                          |                 |              |                                        |                                           | AMOUNT                                   |                            |          |  |
| 8     | 0W2PZJM8X0     | 0Y22M4GG883                                                                                    |                                   | 1 :        | 1                                     |                                          |                 |              |                                        |                                           |                                          |                            |          |  |
| 9     | 2138005O9XJ    | IJN4JPN90                                                                                      |                                   | 1 :        | L                                     |                                          |                 |              |                                        |                                           |                                          |                            |          |  |
| 10    | 213800X3Q9L    | SAKRUWY91                                                                                      |                                   | 1 :        | L                                     |                                          |                 |              |                                        | Dana Galida                               |                                          | h elevu                    |          |  |
| 11    | 2W8N8UU78      | PMDQKZENC08                                                                                    |                                   | 1 :        | L                                     |                                          |                 |              |                                        | V Repor                                   | t Filter                                 | Column Labe                | ls       |  |
| 12    | 391200EEGLN    | XBBCVKC73                                                                                      |                                   | 1 :        | L                                     |                                          |                 |              |                                        | Item                                      | -                                        | Period                     | -        |  |
| 13    | 3DM5DPGI3V     | 17UUECDN20                                                                                     |                                   | 1 1        | L                                     |                                          |                 |              |                                        |                                           |                                          |                            |          |  |
| 14    | 2119\A/\/1VV2\ |                                                                                                |                                   | 1 .        |                                       |                                          |                 |              |                                        | Row L                                     | abels                                    | L Values                   |          |  |
| 16    | 5299000205k    | K6X0G1020                                                                                      |                                   | 1 1        |                                       |                                          |                 |              |                                        | LEI_code                                  |                                          | Count of AM                | <u> </u> |  |
| 17    | Sheet          | A Sheet1 Sh                                                                                    | eet2 / Sheet3 /                   | •<br>•     | ] 4                                   |                                          | 1111            |              | ► []                                   | Defer L                                   | ayout Update                             | Update                     | 2        |  |
| Re    | ady 🛅          |                                                                                                |                                   |            |                                       |                                          |                 |              |                                        |                                           | .00% 🗩                                   | $-\overline{\mathbf{v}}$ ( | +) ";;   |  |

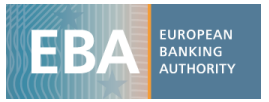

| (Figure 7 | 7) |
|-----------|----|
|-----------|----|

| Value Field Settings                                                                             |
|--------------------------------------------------------------------------------------------------|
| Source Name: AMOUNT                                                                              |
| Custom Name: Sum of AMOUNT                                                                       |
| Summarize Values By Show Values As                                                               |
| Summarize value field by                                                                         |
| Choose the type of calculation that you want to use to summarize<br>data from the selected field |
| Sum                                                                                              |
| Average                                                                                          |
| Max                                                                                              |
| Product                                                                                          |
|                                                                                                  |
| Number Format         OK         Cancel                                                          |

vii) The final result is shown in Figure 8.

|      | H B (                                           |                                                              |                         |                                                        | Book2 -                           | Microsoft E                                | kcel      | -                    |                               |                                                     | PivotTable T        | ools                                             | x                       |
|------|-------------------------------------------------|--------------------------------------------------------------|-------------------------|--------------------------------------------------------|-----------------------------------|--------------------------------------------|-----------|----------------------|-------------------------------|-----------------------------------------------------|---------------------|--------------------------------------------------|-------------------------|
| Pivo | ile Ho<br>F<br>Table Activ<br>F<br>tTable Field | e<br>Group Selection<br>Ungroup<br>E<br>Group Field<br>Group | Layout<br>P<br>2↓<br>Z↓ | Formulas<br>M<br>Sort Inser<br>Slicer<br>Sort & Filter | Data Revie<br>A R<br>t Refresh Ch | w View<br>W<br>ange Data<br>Source ▼<br>ta | Developer | Add-Ins<br>X<br>Calo | Acrob<br>B<br>IX<br>culations | at SAS<br>S<br>PivotCh<br>CLAP To<br>What-If<br>Too | Options             | Pesign A 2 □ 0 0 0 0 0 0 0 0 0 0 0 0 0 0 0 0 0 0 | 23                      |
|      | B7                                              | <b>▼</b> (*                                                  | $f_{x}$                 | 0.1416960072                                           | 2                                 |                                            |           |                      |                               |                                                     |                     |                                                  | ~                       |
|      |                                                 | А                                                            |                         | В                                                      | С                                 | D                                          | E         | F                    | G                             |                                                     | PivotTable Field    | l List 💌                                         | ×                       |
| 1    | Item                                            |                                                              | 150135                  | <b>T</b> <sub>v</sub>                                  |                                   |                                            |           |                      |                               |                                                     | Choose fields to    | add to report:                                   | •                       |
| 3    | Sum of Al                                       | IOUNT                                                        | Colum                   | n Labels 💌                                             |                                   |                                            |           |                      |                               |                                                     | <pre>LEI_code</pre> |                                                  |                         |
| 4    | Row Labe                                        | s 🔻                                                          | ]                       | 201412                                                 | 201506                            |                                            |           |                      |                               |                                                     | NSA<br>Region       |                                                  |                         |
| 5    | 9.598E+19                                       |                                                              | 0                       | ).110902734                                            | 0.109171758                       |                                            |           |                      |                               |                                                     | V Item              |                                                  | $\overline{\mathbf{v}}$ |
| 6    | 9.598E+19                                       |                                                              | 0                       | 141696007                                              | 0.12/3932/                        |                                            |           |                      |                               |                                                     | AMOUNT              |                                                  |                         |
| 8    | 0W2P7IM                                         | RXOV22M4GG883                                                |                         | 134468931                                              | 0.147052558                       |                                            |           |                      |                               |                                                     |                     |                                                  |                         |
| 9    | 21380050                                        | 9XJIJN4JPN90                                                 | 0                       | .111398925                                             | 0.12278858                        |                                            |           |                      |                               |                                                     |                     |                                                  |                         |
| 10   | 213800X3                                        | 29LSAKRUWY91                                                 |                         | 0.14350708                                             | 0.168865097                       |                                            |           |                      |                               |                                                     |                     |                                                  |                         |
| 11   | 2W8N8UL                                         | 78PMDQKZENC08                                                | 0                       | .135465892                                             | 0.134334078                       |                                            |           |                      |                               |                                                     | Drag fields betw    | een areas below:                                 |                         |
| 12   | 391200EE                                        | GLNXBBCVKC73                                                 | 0                       | .128262048                                             | 0.133921348                       |                                            |           |                      |                               |                                                     | Y Report Filte      | r Column Labels                                  | ·                       |
| 13   | 3DM5DPG                                         | 13W6OU6GJ4N92                                                | 0                       | .117730857                                             | 0.10459439                        |                                            |           |                      |                               |                                                     | Item                | Period                                           | <u> </u>                |
| 14   | 3M5E1GQ                                         | GKL17HI6CPN30                                                | 0                       | .152781187                                             | 0.160549182                       |                                            |           |                      |                               |                                                     | Row Labels          | Σ Values                                         |                         |
| 15   | 3U8WV1Y                                         | K2VMUHH7Z1Q21                                                | 0                       | .164366105                                             | 0.17366091                        |                                            |           |                      |                               |                                                     | LEI_code            | Sum of AMOU                                      | -                       |
| 16   | 529900020                                       | D5KK6XOGJ020                                                 | 0                       | .400612757                                             | 0.390465323                       |                                            |           |                      |                               |                                                     | Defer Lavou         | t Update Update                                  | 5                       |
| IN . | C ► FI Sh                                       | eet4 Sheet1 Sh                                               | eet2 🧷                  | Sheet3 🦯 🞾                                             |                                   |                                            |           |                      | · .                           | •                                                   |                     | opusie                                           |                         |
| Rea  | ady 🔠                                           |                                                              |                         |                                                        |                                   |                                            |           |                      |                               |                                                     | ∎□□ 100%            | $\Theta$ $\Phi$ $\Phi$                           | D ,#                    |

(Figure 8)

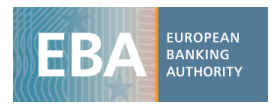

#### Example 2

#### Credit risk: Retail and Corporates Original exposures by country of the bank

- i) Download the file *Credit\_risk.csv* and import it in excel as shown in point *i*) and *ii*) of the previous example.
- ii) The structure of the credit risk database is slightly different from the one of capital. It has additional columns containing information concerning the country of the counterparty and exposures. In particular, in addition to the ones listed in point *iv*) of the previous example it has:
  - *Country*: Country of the counterparty (code)
  - *Country rank*: ranking of the country of the counterparty in term of exposures (from 1 to 10 or 0 for the Total of the banking group)
  - Exposure: exposure class (Corporates, Retail etc..)
  - Portfolio: Regulatory portfolio (Standardized, IRB)
  - Status: Defaulted / Non Defaulted
  - *Perf\_Status*: Performing / Non Performing (for Non Performing and Forborne templates only)

|         | (Figure 9)                                                        |        |                                                    |                                                                            |                   |                                             |                                                                          |                                    |                                                                  |                                                        |                       |          |  |
|---------|-------------------------------------------------------------------|--------|----------------------------------------------------|----------------------------------------------------------------------------|-------------------|---------------------------------------------|--------------------------------------------------------------------------|------------------------------------|------------------------------------------------------------------|--------------------------------------------------------|-----------------------|----------|--|
|         |                                                                   |        |                                                    | Credit                                                                     | risk.csv - N      | /licrosoft Exc                              | cel                                                                      |                                    |                                                                  |                                                        |                       | x        |  |
| Pa      | Home Insert Pag<br>Calibri 1<br>Ste B I U F Ent<br>Soboard S Font | P A A  | Formulas<br>M<br>E<br>E<br>A<br>A<br>A<br>A<br>Ign | Data<br>A<br>T<br>T<br>T<br>T<br>T<br>T<br>T<br>T<br>T<br>T<br>T<br>T<br>T | Review<br>General | View D<br>W<br>Barrow C<br>, Barrow Fr<br>G | eveloper<br>L<br>onditional Fo<br>ormat as Tab<br>ell Styles •<br>Styles | Add-Ins<br>X<br>prmatting *<br>e * | Acrobat SA<br>B S<br>Painsert ▼<br>Pelete ▼<br>Format ▼<br>Cells | S C<br>S C<br>S C<br>S C<br>S C<br>Filter *<br>Editing | C → F Find & Select → | X        |  |
|         | A1 •                                                              | ∫∗ LEI | _code                                              |                                                                            |                   |                                             |                                                                          |                                    |                                                                  |                                                        |                       | ^        |  |
|         | А                                                                 | В      | С                                                  | D                                                                          | E                 | F                                           | G                                                                        | н                                  | 1                                                                | J                                                      | К                     | Ē        |  |
| 1       | LEI_code                                                          | NSA    | Period                                             | Item                                                                       | Portfolio         | Country                                     | Country_<br>rank                                                         | Exposure                           | Status                                                           | Perf_Stat<br>us                                        | AMOUNT                |          |  |
| 2       | PQOH26KWDF7CG10L6792                                              | AT     | 201412                                             | 150501                                                                     | 1                 | 0                                           | 0                                                                        | 0                                  | 0                                                                | 0 0                                                    | 71177.05              |          |  |
| 3       | PQOH26KWDF7CG10L6792                                              | AT     | 201412                                             | 150502                                                                     | 1                 | 0                                           | 0                                                                        | 103                                | 0                                                                | ) 0                                                    | 34204.3               |          |  |
| 4       | PQOH26KWDF7CG10L6792                                              | AT     | 201412                                             | 150502                                                                     | 1                 | 0                                           | 0                                                                        | 104                                | 0                                                                | 0 0                                                    | 4944.808              |          |  |
| 5       | PQOH26KWDF7CG10L6792                                              | AT     | 201412                                             | 150502                                                                     | 1                 | 0                                           | 0                                                                        | 105                                | 0                                                                | 0 0                                                    | 3364.781              |          |  |
| 6       | PQOH26KWDF7CG10L6792                                              | AT     | 201412                                             | 150502                                                                     | 1                 | 0                                           | 0                                                                        | 106                                | 0                                                                | 0 0                                                    | 550.0315              |          |  |
| 7       | PQOH26KWDF7CG10L6792                                              | AT     | 201412                                             | 150502                                                                     | 1                 | 0                                           | 0                                                                        | 107                                | 0                                                                | 0 0                                                    | 440.3013              |          |  |
| 8       | PQOH26KWDF7CG10L6792                                              | AT     | 201412                                             | 150502                                                                     | 1                 | 0                                           | 0                                                                        | 203                                | 0                                                                | 0 0                                                    | 1897.683              |          |  |
| 9       | PQOH26KWDF7CG10L6792                                              | AT     | 201412                                             | 150502                                                                     | 1                 | 0                                           | 0                                                                        | 303                                | 0                                                                | 0 0                                                    | 10622.1               |          |  |
| 10      | PQOH26KWDF7CG10L6792                                              | AT     | 201412                                             | 150502                                                                     | 1                 | 0                                           | 0                                                                        | 404                                |                                                                  | 0 0                                                    | 4893.446              |          |  |
| 11      | PQOH26KWDF7CG10L6792                                              | AT     | 201412                                             | 150502                                                                     | 1                 | 0                                           | 0                                                                        | 501                                |                                                                  | ) 0                                                    | 2840.954              |          |  |
| 12      | PQOH26KWDF7CG10L6792                                              | AT     | 201412                                             | 150502                                                                     | 1                 | 0                                           | 0                                                                        | 601                                | 2                                                                | 2 0                                                    | 3406.504              |          |  |
| 13      | PQOH26KWDF7CG10L6792                                              | AT     | 201412                                             | 150502                                                                     | 1                 | 0                                           | 0                                                                        | 602                                | 0                                                                | ) 0                                                    | 58.92721              |          |  |
| 14      | PQOH26KWDF7CG10L6792                                              | AT     | 201412                                             | 150502                                                                     | 1                 | 0                                           | 0                                                                        | 603                                | 0                                                                | ) 0                                                    | 0.015954              |          |  |
| 15      | PQOH26KWDF7CG10L6792                                              | AT     | 201412                                             | 150502                                                                     | 1                 | 0                                           | 0                                                                        | 604                                | 0                                                                | ) 0                                                    | 0                     |          |  |
| 16      | PQOH26KWDF7CG10L6792                                              | AT     | 201412                                             | 150502                                                                     | 1                 | 0                                           | 0                                                                        | 605                                |                                                                  | ) 0                                                    | 106.5093              |          |  |
| 17      | PQOH26KWDF7CG10L6792                                              | AT     | 201412                                             | 150502                                                                     | 1                 | 0                                           | 0                                                                        | 606                                | 0                                                                | ) 0                                                    | 1071.431              |          |  |
| 18      | PQOH26KWDF7CG10L6792                                              | AT     | 201412                                             | 150502                                                                     | 1                 | 0                                           | 0                                                                        | 608                                | 0                                                                | 0 0                                                    | 0                     |          |  |
| 19      | PQOH26KWDF7CG10L6792                                              | AT     | 201412                                             | 150502                                                                     | 1                 | 0                                           | 0                                                                        | 607                                | (                                                                | ) 0                                                    | 2775.251              |          |  |
| 20      | PQOH26KWDF7CG10L6792                                              | AT     | 201412                                             | 150502                                                                     | 1                 | 1                                           | 1                                                                        | 103                                | 0                                                                | 0 0                                                    | 7719.287              |          |  |
| 21      | PQOH26KWDF7CG10L6792                                              | AT     | 201412                                             | 150502                                                                     | 1                 | 1                                           | 1                                                                        | 104                                | 0                                                                | ) 0                                                    | 3060.543              |          |  |
| 22      | PQOH26KWDF7CG10L6792                                              | AT     | 201412                                             | 150502                                                                     | 1                 | 1                                           | 1                                                                        | 105                                | C                                                                | 0 0                                                    | 2782.105              |          |  |
| 23      | PQOH26KWDF7CG10L6792                                              | AT     | 201412                                             | 150502                                                                     | 1                 | 1                                           | 1                                                                        | 106                                | 0                                                                | 0 0                                                    | 0                     |          |  |
| 24      | PQOH26KWDF7CG10L6792                                              | AT     | 201412                                             | 150502                                                                     | 1                 | 1                                           | 1                                                                        | 107                                | 0                                                                | 0 0                                                    | 0                     |          |  |
| 25      | PQOH26KWDF7CG10L6792                                              | AT     | 201412                                             | 150502                                                                     | 1                 | 1                                           | 1                                                                        | 203                                | C                                                                | 0 0                                                    | 142.6111              |          |  |
| 26<br>⊮ | POOH26KWDF7CG10L6792                                              | ΔΤ     | 201412                                             | 150502                                                                     | 1                 | 1                                           | 1                                                                        | 303                                |                                                                  | 0                                                      | 4318 477              | <b>•</b> |  |
| Re      | ady 🛅                                                             |        |                                                    |                                                                            |                   |                                             |                                                                          |                                    | 100%                                                             | . 🕘                                                    | •                     | Ð .;;    |  |

(Figure 9)

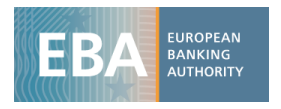

With respect to the capital dataset, the credit risk one has also the variable *country* that helps in identifying the counterparty country of each exposure class and the variable *exposure class*. For instance, according to the country description in the metadata file, number 9 corresponds to France, number 1 to Austria and so on. In the same way, one can also look up for the description of each exposure class using the corresponding meta data file (Figure 10).

| Exposure | Label                                                           |  |  |  |  |  |  |  |  |  |  |  |
|----------|-----------------------------------------------------------------|--|--|--|--|--|--|--|--|--|--|--|
| 0        | Total / No breakdown                                            |  |  |  |  |  |  |  |  |  |  |  |
| 101      | Central banks                                                   |  |  |  |  |  |  |  |  |  |  |  |
| 102      | General governments                                             |  |  |  |  |  |  |  |  |  |  |  |
| 103      | Central governments or central banks                            |  |  |  |  |  |  |  |  |  |  |  |
| 104      | Regional governments or local authorities                       |  |  |  |  |  |  |  |  |  |  |  |
| 105      | 105 Public sector entities                                      |  |  |  |  |  |  |  |  |  |  |  |
| 106      | Multilateral Development Banks                                  |  |  |  |  |  |  |  |  |  |  |  |
| 107      | International Organisations                                     |  |  |  |  |  |  |  |  |  |  |  |
| 201      | Credit institutions                                             |  |  |  |  |  |  |  |  |  |  |  |
| 202      | Financial corporations other than credit institutions           |  |  |  |  |  |  |  |  |  |  |  |
| 203      | Institutions                                                    |  |  |  |  |  |  |  |  |  |  |  |
| 204      | Institutions without a short-term credit assessment             |  |  |  |  |  |  |  |  |  |  |  |
| 301      | Non-financial corporations                                      |  |  |  |  |  |  |  |  |  |  |  |
| 302      | Corporates - SME                                                |  |  |  |  |  |  |  |  |  |  |  |
| 303      | Corporates                                                      |  |  |  |  |  |  |  |  |  |  |  |
| 304      | Corporates - Specialised Lending                                |  |  |  |  |  |  |  |  |  |  |  |
| 305      | Corporates other than specialised lending                       |  |  |  |  |  |  |  |  |  |  |  |
| 306      | Corporates without a short-term credit assessment               |  |  |  |  |  |  |  |  |  |  |  |
| 307      | Institutions and corporates with a short-term credit assessment |  |  |  |  |  |  |  |  |  |  |  |

iii) Once the data has been imported in excel, set up a pivot table as explained in point vi) of the previous example. The first step is to put in the *Filter box* the variable *Item* and select only 150502 Original Exposure - by exposure class (SA\_and\_IRB). Afterwards, we drag in the *Row label* the variable *NSA* and *Exposures*. For instance, if you only need the exposures for the exposure classes *Corporates* and *Retails*, filter *Exposure* selecting 303 and 404 (that correspond to Corporates and Retails) in the pivot table filed list (Figure 11).

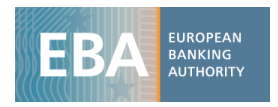

|   |                     |        |            |     |                            | (            | Figure 11   | .)  |          |   |        |     |               |              |                 |            |
|---|---------------------|--------|------------|-----|----------------------------|--------------|-------------|-----|----------|---|--------|-----|---------------|--------------|-----------------|------------|
|   |                     | Clip   | board 🖓    |     | Font                       | G            | Alignment   | Es. | Number 👘 |   | Styles |     | Cells         | Edi          | iting           |            |
|   |                     |        | A6         |     | ▼ (= <i>f</i> <sub>x</sub> | 303          |             |     |          |   |        |     |               |              |                 | ~          |
|   |                     |        | А          |     | В                          | С            | D           | E   | F        | G | Н      |     | PivotTable F  | eld List     |                 | <b>▼</b> × |
|   | 1 Item              |        |            |     | 150502 🖵                   |              |             |     |          |   |        |     |               |              | 1               | 10 v       |
|   |                     | 2      |            |     |                            |              |             |     |          |   |        |     | Choose fields | to add to re | eport:          |            |
|   |                     | 3      | Sum of AMO | UNT | Column Labels 💌            | 204505       |             |     |          |   |        | - 1 | LEI_code      |              |                 |            |
|   | 1 . 6 . 1           | 4      | Row Labels | ΨI  | 201412                     | 201506       | Grand Total |     |          |   |        | - 1 | V Period      |              |                 |            |
| 5 | elect field:        |        |            |     | 592089.2773                | 372046 1272  | 752200 5595 |     |          |   |        | - 1 | V Item        |              |                 | 7          |
|   | xposure             |        |            |     | 373535.4212                | 212069 2214  | 120204 1275 |     |          |   |        | - 1 | Portfolio     |              |                 |            |
| 2 | <u>S</u> ort A to Z |        |            |     | 636307.5807                | 634964 9699  | 1271272 551 |     |          |   |        | - 1 | Country       |              |                 |            |
| Ä | Sort Z to A         |        |            |     | 333995.6432                | 322925.8256  | 656921.4688 |     |          |   |        |     | Country_      | rank         |                 | _          |
|   | More Sort Option    | ns     |            |     | 302311.9375                | 312039.1444  | 614351.0818 |     |          |   |        |     | Statue        | e            |                 | Y          |
| V | Clear Filter From   | -Expos | ure"       |     | 26685.231                  | 25899.607    | 52584.838   |     |          |   |        |     | Perf Stat     | us           |                 |            |
|   | Label Filters       |        |            | ►   | 11887.864                  | 10473.651    | 22361.515   |     |          |   |        |     |               | r            |                 |            |
|   | Value Filters       |        |            | ►   | 14797.367                  | 15425.956    | 30223.323   |     |          |   |        |     |               |              |                 |            |
|   | Search              |        |            | 0   | 3838117.109                | 3942167.245  | 7780284.353 |     |          |   |        |     |               |              |                 |            |
|   | Search              |        |            | ~   | 2737058.318                | 2813954.34   | 5551012.658 |     |          |   |        |     | Drag fields b | stween area  | s below:        |            |
|   | 105                 |        |            |     | 1101058.79                 | 1128212.905  | 2229271.695 |     |          |   |        |     | Y Report      | Filter       | Column L        | abels      |
|   | 107                 |        |            |     | 1075543.061                | 1006582.52   | 2082125.582 |     |          |   |        |     | Item          | <b>•</b>     | Period          | <b>•</b>   |
|   |                     |        |            |     | 615036.5881                | 540708.059   | 1155744.647 |     |          |   |        | - 1 |               |              |                 |            |
|   | 202                 |        |            |     | 460506.4734                | 465874.4612  | 926380.9345 |     |          |   |        | - 1 |               |              |                 |            |
|   |                     |        |            | =   | 3119793.675                | 3366563.584  | 6486357.259 |     |          |   |        | - 1 | Dow La        |              | Xalues          |            |
|   | 302                 |        |            |     | 1435981.984                | 1503894.252  | 2939876.237 |     |          |   |        | - 1 | I KOW La      | Jeis .       | Z values        |            |
|   | 303                 |        |            |     | 1683811.69                 | 1862669.332  | 3546481.022 |     |          |   |        | - 1 | Exposure      |              | Sum of AMO      | J *        |
|   |                     |        |            |     | 1/5633.6616                | 182492.0907  | 358125./523 |     |          |   |        | - 1 | exposure      |              |                 |            |
|   | 404                 |        |            |     | /4818.55452                | /8500.85/6   | 103319.4121 |     |          |   |        | - 1 |               |              |                 |            |
|   | 405                 |        |            |     | 100815.10/1                | 103991.2331  | 204806.3402 |     |          |   |        | -   | Defer La      | vout Update  | Up              | date       |
|   |                     |        |            |     | heet1 / Sheet2             | Sheet5 / She | et3 / 🞾 /   | [▲  |          |   |        |     |               |              |                 |            |
|   |                     |        |            |     |                            |              |             |     |          |   |        |     | 10            | 0% 🔶         | $ \bigcirc$ $-$ | -+ ;;      |

Furthermore, add in the filter box the variable *Country*, selecting only the value 0 that corresponds to the total at group level (no country breakdown).

|    |                      | (Figure 12) |                    |             |             |   |  |  |  |
|----|----------------------|-------------|--------------------|-------------|-------------|---|--|--|--|
|    | А                    | В           |                    | С           | D           | E |  |  |  |
| 1  | Item                 | 150502      | $\overline{T}_{v}$ |             |             |   |  |  |  |
| 2  | Country              | (All)       | +                  |             |             |   |  |  |  |
| S  | earch                |             | P                  |             |             |   |  |  |  |
|    | (All)                |             |                    |             |             |   |  |  |  |
|    | 0                    | ſ           |                    | 201506      | Grand Total |   |  |  |  |
|    | 1                    |             | E                  | 592014.4687 | 1184103.746 |   |  |  |  |
|    | 2                    |             |                    | 373946.1373 | 753299.5585 |   |  |  |  |
|    | 4                    |             |                    | 218068.3314 | 430804.1876 |   |  |  |  |
|    | 5                    |             |                    | 634964.9699 | 1271272.551 |   |  |  |  |
| 1  | 6                    |             |                    | 322925.8256 | 656921.4688 |   |  |  |  |
| 1  | 7                    |             |                    | 312039.1444 | 614351.0818 |   |  |  |  |
|    | 8                    |             |                    | 25899.607   | 52584.838   |   |  |  |  |
| 1  | 10                   |             |                    | 10473.651   | 22361.515   |   |  |  |  |
|    | - 11                 |             |                    | 15425.956   | 30223.323   |   |  |  |  |
|    | 12                   |             |                    | 3942167.245 | 7780284.353 |   |  |  |  |
| :  |                      |             | Ŧ                  | 2813954.34  | 5551012.658 |   |  |  |  |
| 1  | Select Multiple Item | s           |                    | 1128212.905 | 2229271.695 |   |  |  |  |
| 1  |                      |             |                    | 1006582.52  | 2082125.582 |   |  |  |  |
| 1  | OK                   | Cancel      |                    | 540708.059  | 1155744.647 |   |  |  |  |
| 20 | 404                  | 460506.4    | /34                | 465874.4612 | 926380.9345 |   |  |  |  |
| 21 | = ES                 | 3119793.    | 675                | 3366563.584 | 6486357.259 |   |  |  |  |
| 22 | 303                  | 1435981.    | 984                | 1503894.252 | 2939876.237 |   |  |  |  |
| 23 | 404                  | 1683811     | .69                | 1862669.332 | 3546481.022 |   |  |  |  |
| 24 | ⊟FI                  | 175633.6    | 616                | 182492.0907 | 358125.7523 |   |  |  |  |

iv) Finally , drag in the column box *Period* in order to have the Original exposure for each period.

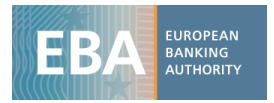

#### (Figure 13)

|    | <b>H</b> 9 • (? • [:                             | <b>-</b>                                                                                                    | Credit risk.csv                                   | - Microsoft Excel |           | -                                                 |                           | • ×             |        |
|----|--------------------------------------------------|----------------------------------------------------------------------------------------------------|---------------------------------------------------|-------------------|-----------|---------------------------------------------------|---------------------------|-----------------|--------|
| F  | ile Home Ins                                     | sert Page Layout Form                                                                                                    | iulas Data Revie                                  | w View Develop    | er Add-In | s Acrobat SAS                                     | ۵ 🕜                       | - đ             | 23     |
| Pa | Calibr<br>□ □ → B →<br>ste<br>→ → B →<br>board □ | $ \begin{array}{c c} \mathbf{i} & \mathbf{v} & 11 & \mathbf{v} \\ \hline \mathbf{Z} & \mathbf{U} & \mathbf{v} & \mathbf{A}^* & \mathbf{A}^* \\ \hline \mathbf{\Delta} & \mathbf{v} & \mathbf{A}^* & \mathbf{v} \\ \hline Font & \Box \end{array} $ | Ē ☴ ☴ 급<br>Ē ☴ ☴ 쿄 ▾<br>Ē ☶   ≫,▾<br>Alignment ाय | General ▼         | Styles    | ■ Insert ▼ Σ<br>Delete ▼ ↓<br>Format ▼ 2<br>Cells | Sort a<br>Filter<br>Editi | E Find & Select | L<br>T |
|    | G13 • ( <i>f</i> *                               |                                                                                                    |                                                   |                   |           |                                                   |                           | ^               |        |
|    |                                                  |                                                                                                    | <u> </u>                                          |                   |           |                                                   |                           |                 | 2      |
|    | A                                                | В                                                                                                    |                                                   | С                 |           | D                                                 |                           | E               |        |
| 1  | Country                                          | 0                                                                                                    | <b>T</b>                                          |                   |           |                                                   |                           |                 |        |
| 2  | Item                                             | 150502                                                                                                    | Τ.                                                |                   |           |                                                   |                           |                 |        |
| 3  |                                                  |                                                                                                    |                                                   |                   |           |                                                   |                           |                 |        |
| 4  | Sum of AMOU                                      | NT Column Labels                                                                                                    | -                                                 |                   |           |                                                   |                           |                 |        |
| 5  | Row Labels                                       | τ.                                                                                                    | 201412                                            | 201               | 506 Gran  | d Total                                           |                           |                 |        |
| 6  | ■AT                                              | 31                                                                                                    | 1723.973                                          | 311951.9          | 789       | 62367                                             | 5.9519                    |                 |        |
| 7  | 303                                              | 203                                                                                                    | 383.7737                                          | 201026.9          | 365       | 40441                                             | 0.7102                    |                 |        |
| 8  | 404                                              | 108                                                                                                    | 340.1993                                          | 110925.0          | 424       | 21926                                             | 5.2417                    |                 |        |
| 9  | BE                                               | 330                                                                                                    | 920.2151                                          | 330194.0          | 221       | 66111                                             | 4.2373                    |                 |        |
| 10 | 303                                              | 177                                                                                                    | 043.8212                                          | 171608.3          | 987       | 348                                               | 652.22                    |                 |        |
| 11 | 404                                              | 153                                                                                                    | 876.3939                                          | 158585.6          | 234       | 31246                                             | 2.0173                    |                 |        |
| 12 | ≡CΥ                                              |                                                                                                    | 13486.07                                          | 13120.            | 704       | 266                                               | 06.774                    |                 |        |
| 13 | 303                                              |                                                                                                    | 6050.68                                           | 5366.             | 539       | 114                                               | 17.219                    |                 |        |
| 14 | 404                                              |                                                                                                    | 7435.39                                           | 7754.             | 165       | 151                                               | 89.555                    |                 |        |
| 15 | ⊟ DE                                             | 210                                                                                                    | 5152.738                                          | 2172370.          | 803       | 42775                                             | 23.541                    |                 |        |
| 16 | 303                                              | 152                                                                                                    | 2783.991                                          | 1574987.          | 312       | 30977                                             | 71.303                    |                 |        |
| 17 | 404                                              | 582                                                                                                    | 368.7469                                          | 597383.4          | 907       | 11797                                             | 52.238                    |                 |        |
| 18 | <b>⊟ DK</b>                                      | 586                                                                                                    | 468.0093                                          | 552650.           | 622       | 11391                                             | 18.631                    |                 |        |
| 19 | 303                                              | 340                                                                                                    | 058.8615                                          | 302762.           | 256       | 64282                                             | 1.1175                    |                 |        |
| 20 | 404                                              | 246                                                                                                    | 409.1478                                          | 249888.           | 366       | 49629                                             | 7.5138                    |                 |        |
| 21 | ≡ ES                                             | 194                                                                                                    | 2658.786                                          | 2092224.          | 976       | 40348                                             | 83.762                    |                 |        |
| 22 | 303                                              | 899                                                                                                    | 312.1023                                          | 932231.7          | 293       | 18315                                             | 43.832                    |                 |        |
| 23 | 404                                              | 104                                                                                                    | 3346.683                                          | 1159993.          | 247       | 2203                                              | 339.93                    |                 |        |
| 24 | ■ FL                                             | 885                                                                                                    | 59.06804                                          | 92244.69          | 198       | 180                                               | 803.76                    |                 |        |
|    |                                                  |                                                                                                    |                                                   |                   |           |                                                   |                           |                 |        |
|    |                                                  |                                                                                                    |                                                   |                   |           |                                                   |                           |                 |        |

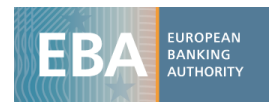

#### Example 3

Credit risk: Exposure for Retail and Corporates broken down by regulatory portfolio (Sta / IRB)

i) From the table as shown in figure 13, drag the variable "Portfolio" (which assumes values 1=STA and 2=IRB) in the *Column label* box under Period.

| (Figure 14)         |                                                                                                    |                   |                                        |              |                    |                       |                                               |             |     |
|---------------------|----------------------------------------------------------------------------------------------------|-------------------|----------------------------------------|--------------|--------------------|-----------------------|-----------------------------------------------|-------------|-----|
|                     | Credit risk.csv - Microsoft Excel                                                                                                    |                   |                                        |              |                    |                       | PivotTable Tool                               | s 💷 💷       | x   |
| F                   | ile Home Insert                                                                                                    | Page Layo Formula | as Data Review                         | w View Devel | oper Add-Ins       | Acrobat SAS           | Options Design                                | n 🛆 🕜 🗆     | æ X |
| Pa                  | Ste of the second second secon |                   | ≡ <mark>≡</mark> ∎<br>≡ ≣ ⊡ ×<br>≇ ≫ × | General ▼    | A<br>Styles<br>▼ C | sert ▼ Σ ▼<br>elete ▼ | Sort & Find &<br>Filter * Select *<br>Editing |             |     |
| C7 tr 232978 170624 |                                                                                                    |                   |                                        |              |                    |                       |                                               |             |     |
|                     |                                                                                                    |                   |                                        |              |                    |                       |                                               |             | 4   |
|                     | А                                                                                                    | В                 | С                                      | D            | E                  | F                     | G                                             | Н           | Ē   |
| 1                   | Country                                                                                                    | <b>0</b>          |                                        |              |                    |                       |                                               |             |     |
| 2                   | Item                                                                                                    | 150502            |                                        |              |                    |                       |                                               |             |     |
| 3                   |                                                                                                    |                   |                                        |              |                    |                       |                                               |             |     |
| 4                   | Sum of AMOUNT                                                                                                    | Column Labels 🔻   |                                        |              |                    |                       |                                               |             |     |
| 5                   |                                                                                                    | <b>= 201412</b>   |                                        | 201412 Total | <b>⊇ 201506</b>    |                       | 201506 Total                                  | Grand Total | _   |
| 6                   | Row Labels 💦 🖵                                                                                                    | 1                 | 2                                      |              | 1                  | 2                     |                                               |             |     |
| 7                   | ■AT                                                                                                    | 78745.80235       | 232978.1706                            | 311723.973   | 75748.65245        | 236203.3265           | 311951.9789                                   | 623675.9519 |     |
| 8                   | 303                                                                                                    | 58066.2271        | 145317.5466                            | 203383.7737  | 54600.61196        | 146426.3245           | 201026.9365                                   | 404410.7102 | _   |
| 9                   | 404                                                                                                    | 20679.57525       | 87660.62401                            | 108340.1993  | 21148.0405         | 89777.00194           | 110925.0424                                   | 219265.2417 |     |
| 10                  | ■BE                                                                                                    | 24554.84874       | 306365.3664                            | 330920.2151  | 21890.77432        | 308303.2478           | 330194.0221                                   | 661114.2373 |     |
| 11                  | 303                                                                                                    | 22156.80841       | 154887.0128                            | 177043.8212  | 18942.8575         | 152665.5412           | 171608.3987                                   | 348652.22   |     |
| 12                  | 404                                                                                                    | 2398.040338       | 151478.3536                            | 153876.3939  | 2947.916821        | 155637.7066           | 158585.6234                                   | 312462.0173 | _   |
| 13                  | ⊟CY                                                                                                    | 13486.07          | 0                                      | 13486.07     | 13120.704          | 0                     | 13120.704                                     | 26606.774   |     |
| 14                  | 303                                                                                                    | 6050.68           | 0                                      | 6050.68      | 5366.539           | 0                     | 5366.539                                      | 11417.219   | _   |
| 15                  | 404                                                                                                    | 7435.39           | 1773202 226                            | 7435.39      | //54.105           | 1947533.099           | 7/54.105                                      | 15189.555   | _   |
| 17                  | 303                                                                                                    | 19212/ 9702       | 1220659 021                            | 1522782 001  | 18///26 6967       | 1390560 616           | 157/987 212                                   | 3097771 202 | _   |
| 18                  | 404                                                                                                    | 139734 ////       | 442634 3055                            | 582368 7469  | 140411 0185        | 456972 4721           | 597383 4907                                   | 1179752 228 |     |
| 19                  | BDK                                                                                                    | 26454.47323       | 560013.5361                            | 586468.0093  | 27564.54272        | 525086.0793           | 552650.622                                    | 1139118.631 |     |
| 20                  | 303                                                                                                    | 18498,19322       | 321560.6683                            | 340058,8615  | 20164.22426        | 282598.0318           | 302762,256                                    | 642821.1175 |     |
| 21                  | 404                                                                                                    | 7956.280017       | 238452.8678                            | 246409.1478  | 7400.318467        | 242488.0475           | 249888.366                                    | 496297.5138 |     |
| 22                  | ES ES                                                                                                    | 632703.0584       | 1309955.727                            | 1942658.786  | 650067.2241        | 1442157.752           | 2092224.976                                   | 4034883.762 |     |
| 23                  | 303                                                                                                    | 320132.7062       | 579179.3961                            | 899312.1023  | 326506.2352        | 605725.4942           | 932231.7293                                   | 1831543.832 |     |
| 24                  | 404                                                                                                    | 312570.3522       | 730776.3312                            | 1043346.683  | 323560,9889        | 836432.2578           | 1159993.247                                   | 2203339.93  | -   |
|                     |                                                                                                    |                   |                                        |              |                    |                       |                                               |             |     |
|                     |                                                                                                    |                   |                                        |              |                    |                       |                                               |             |     |